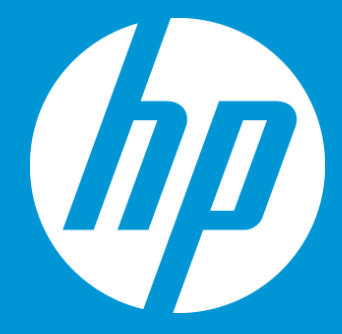

## Download files at Translated Content Retrieval stage

September 2018

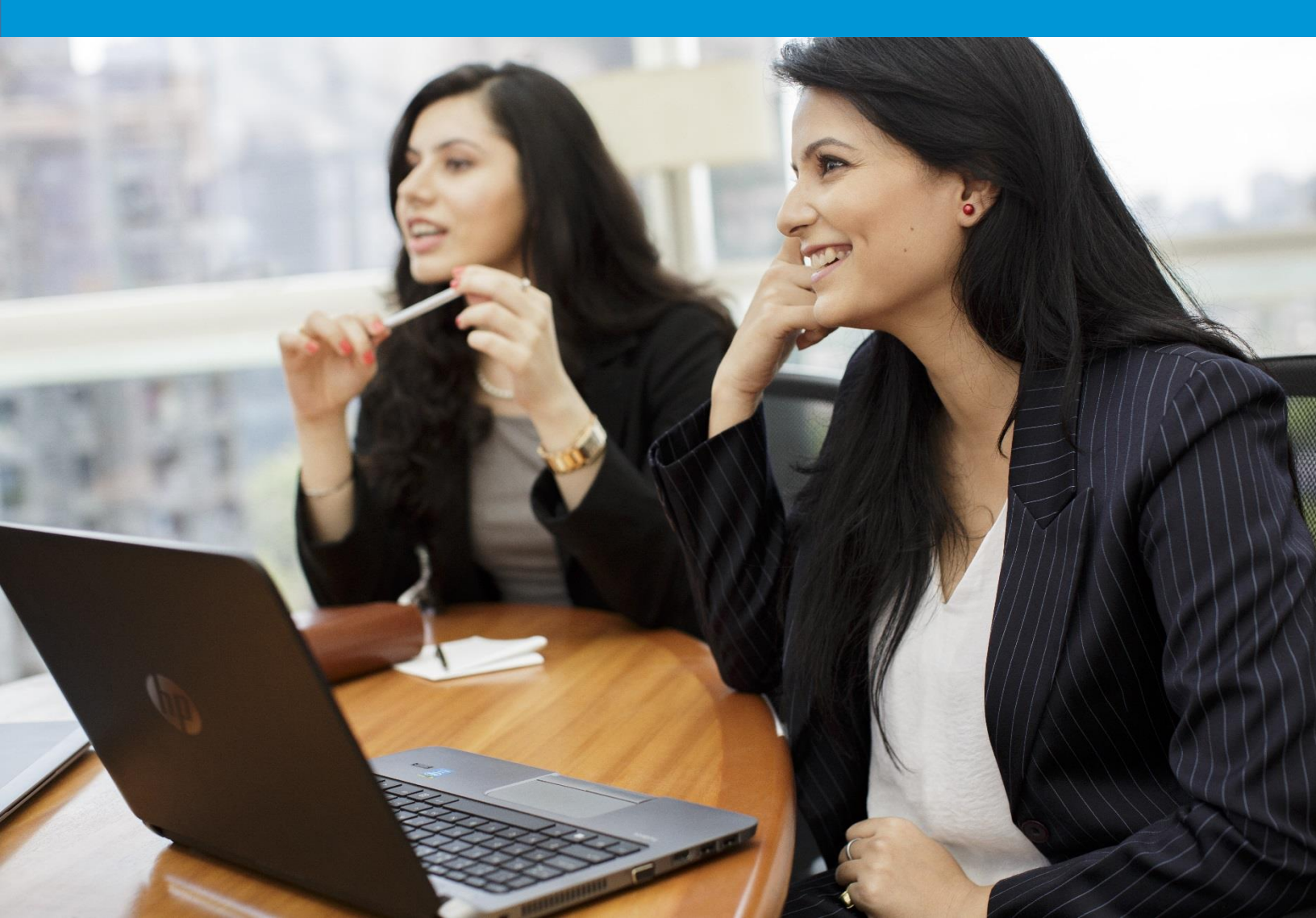

## How to download Translated files, Bilingual files and Reference Materials

Once a job has reached the Translated Content Retrieval stage, you will receive the following email notification alerting you that the job is available for retrieval.

|                                                                                                    | <u> </u>                                                                                                    |                                                                                                    | [FIFE FIVIA-FITE                                                                                                    | ij Nouncation - mans                   |                     | nio - Message (HTML)                    |                               |                                            |             |      |
|----------------------------------------------------------------------------------------------------|----------------------------------------------------------------------------------------------------|----------------------------------------------------------------------------------------------------|----------------------------------------------------------------------------------------------------|----------------------------------------|---------------------|-----------------------------------------|-------------------------------|--------------------------------------------|-------------|------|
| File Me                                                                                                    | lessage 🛛 🖓 Tell me                                                                                                    | what you want to do                                                                                                    |                                                                                                    |                                        |                     |                                         |                               |                                            |             |      |
| Junk + Del                                                                                                    | elete Archive Reply                                                                                                    | Reply Forward Forward More *                                                                                                    | Avisos Carlot Avisos Carlot Avisos Avisos Av | ← To Manager<br>✓ Done<br>ダ Create New | → Rules             | v<br>lote<br>ns v<br>Policy v<br>Unread | Categorize                    | P Find<br>■ Related →<br>ate<br>↓ Select → | Q<br>Zoom   |      |
| Delet                                                                                                    | ete                                                                                                    | Respond                                                                                                    | Qu                                                                                                    | ck Steps                               | r <sub>a</sub> Move | Tags                                    | 5                             | Editing                                    | Zoom        |      |
| ES                                                                                                    | miércoles 11/07/201<br>ETMA Serv                                                                                                    | s 07:10 p. m.<br>ce Desk                                                                                                    |                                                                                                    |                                        |                     |                                         |                               |                                            |             |      |
|                                                                                                    |                                                                                                    |                                                                                                    |                                                                                                    | L D                                    |                     |                                         |                               |                                            |             |      |
| O ETMA Se                                                                                                    | [HPETMA-ITG]                                                                                                    | Notification - Translated                                                                                                    | l Content Retrieva                                                                                                    | ii: Demo                               |                     |                                         |                               |                                            |             |      |
| ETMA Se<br>This messag                                                                                         | [HPETMA-ITG]<br>ervice Desk<br>ge was AutoForwarded                                                                                                    | Notification - Translated                                                                                                    | ystem                                                                                                    | i: Demo                                |                     |                                         |                               |                                            |             |      |
| ETMA Se<br>This messag<br>SDL TI<br>Hello SDL C<br>Notifica                                                    | [HPETMA-ITG]<br>ervice Desk<br>ge was AutoForwarded<br><b>Translation</b><br>Christiane Rudat, pl<br>ation: Transla<br>ing task(s) have rea                                                              | Notification - Translated<br>Management S<br>wase check out the details t<br>ted Content Retrie<br>ched this step :                                                | ystem<br>ystem<br>wal                                                                                                    | n: Demo                                |                     |                                         |                               |                                            |             |      |
| ETMA See<br>This messag<br>SDL TI<br>Hello SDL C<br>Notifica<br>The followir<br>Organiza                       | [HPETMA-ITG]<br>ervice Desk<br>ge was AutoForwarded<br>Translation<br>Christiane Rudat, plu<br>ation: Transla<br>ing task(s) have rea                                                                    | Notification - Translated<br>Management S<br>tase check out the details b<br>ted Content Retrie<br>ched this step :<br>ster HPI                                    | ystem<br>ystem<br>velow and take the a<br>val                                                                                                    | ppropriate action.                     |                     |                                         |                               |                                            |             |      |
| ETMA See<br>This messag<br>SDL TI<br>Hello SDL C<br>Notifica<br>The followir<br>Organiza<br>Demo - Pac         | [HPETMA-ITG]<br>ervice Desk<br>ge was AutoForwarded<br>Translation<br>Christiane Rudat, pl-<br>ation: Transla<br>ing task(s) have rea<br>ation Product Ma<br>Ckage Name:1806250                          | Notification - Translated<br>Management S<br>tase check out the details t<br>ted Content Retrie<br>ched this step :<br><u>ster HPI</u><br>9035731_rdy              | ystem<br>ystem<br>val                                                                                                    | ppropriate action.                     | Job 10 527711       | Job Due Date 07/1                       | 2/2018 23:15:17               | лтс                                        |             |      |
| CETMA Se<br>This messag<br>SDL TI<br>Hello SDL C<br>Notifica<br>The followir<br>Organiza<br>Demo - Pac<br>Task | [HPETMA-ITG]<br>ervice Desk<br>ge was AutoForwarded<br>Translation<br>Christiane Rudat, pl-<br>ation: Transla<br>ing task(s) have rea<br>ation <u>Product Mas</u><br>ckage Name:1800250<br>Language Pair | Notification - Translated<br>Management S<br>tase check out the details t<br>ted Content Retrie<br>thed this step :<br><u>ster HPI</u><br>9035731_rdy<br>Item name | ystem<br>ystem<br>val                                                                                                    | ppropriate action.                     | Job 10 527711       | Job Due Date 07/1                       | 2/2018 23:15:17<br>Word Count | JTC<br>Step Due Date                       | Latest Comm | rent |

## To retrieve/download files:

- 1. Click on the Home tab,
- 2. Click on My Jobs,
- 3. Click on the Job name,

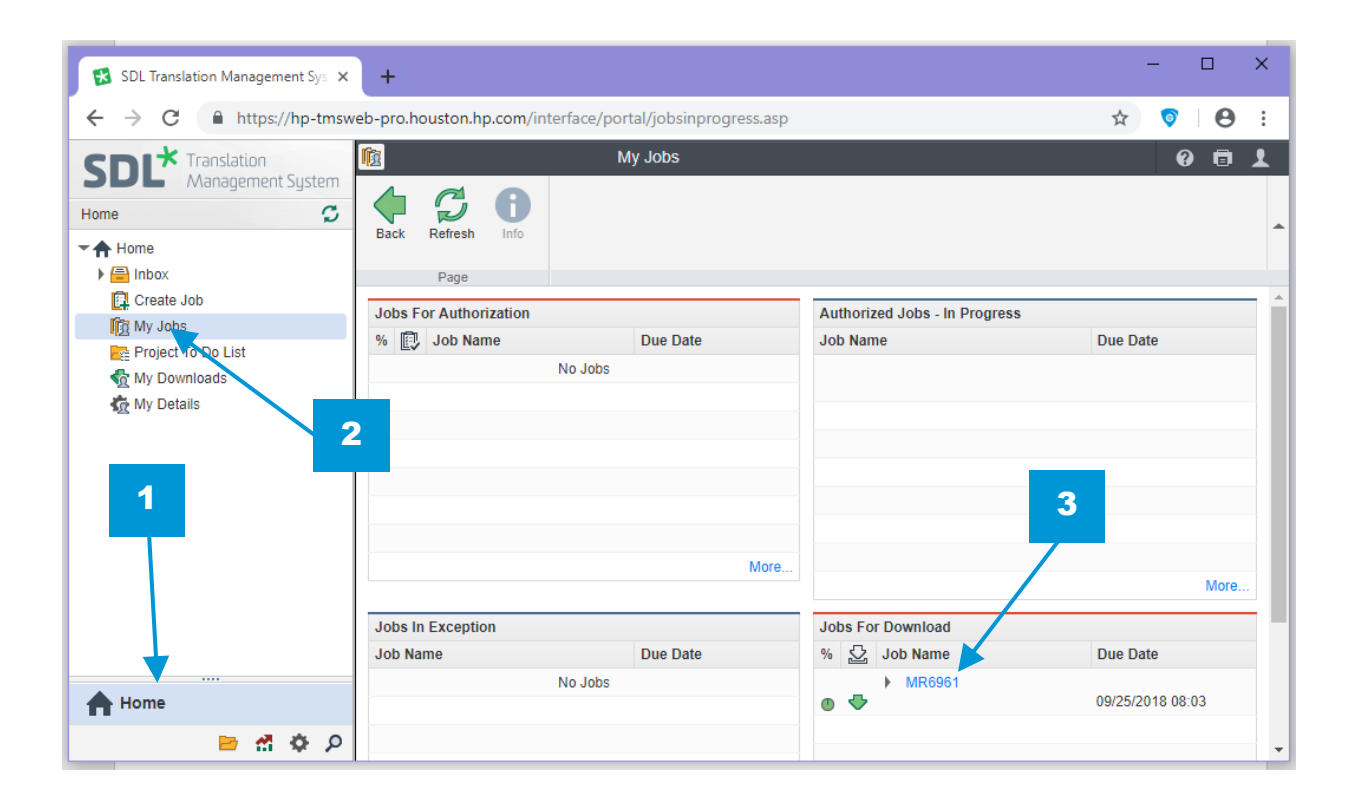

In the Job Details page:

4. Click on the Download button at the menu

| ← → C 🔒 https://hp-tmsv | veb-pro.houston.hp.co             | om/interface/jobs/job.a                             | sp?parentid=236&job   | id=515241                        |                                       |             |                                                             | ,           | <u>ن</u>   | Θ      |  |
|-------------------------|-----------------------------------|-----------------------------------------------------|-----------------------|----------------------------------|---------------------------------------|-------------|-------------------------------------------------------------|-------------|------------|--------|--|
|                         | 📋 Hp_mpartida 🖪                   | event + HPC-Tridion-AC                              | G I Jobs I Test ESD   | - TC04 SR STFR B                 | roker - Details                       |             |                                                             |             |            | 0 🗖    |  |
| Home 🗘                  | Back Defresh                      |                                                     |                       | Modify Step                      |                                       |             |                                                             |             |            |        |  |
| ▼♠ Home                 | Dack Reliesit                     | Edit Down                                           | Autionzation Reassign | moully step 300 Qub              | c                                     |             |                                                             |             |            |        |  |
| 🕨 📇 Inbox               | Page                              |                                                     | Actions               |                                  |                                       |             |                                                             |             |            |        |  |
| [ Create Job            | Joh Summan                        |                                                     |                       | Current Job Settings             |                                       |             | Translation Drawrose Ry, Type, 44 Tetal Marda Languages All |             |            |        |  |
| My Jobs                 | Name Test ESD TC04 SD STED Broker |                                                     |                       | Name Triden Labels               |                                       |             | Translation Progress by Type: 44 Total Words, Language. All |             |            |        |  |
| ny Downloads            | Job ID                            | 515241                                              | IN DIOKEI             | Description                      | For Translation of HP Com Tridion Lab | hels        | 100%: 6 Words                                               |             |            |        |  |
| n My Details            | Description                       | Please ignore                                       |                       | Project Manager                  | acg pm monderko                       |             |                                                             |             |            |        |  |
|                         | Creation Date                     | 04/09/2018 15:19                                    |                       | Client Contact                   | acg_pm_imontenegro                    |             |                                                             |             |            |        |  |
|                         | Created By                        | hp_mpartida                                         |                       | TM Sequences                     |                                       |             |                                                             |             |            |        |  |
|                         | Due Date                          | 04/16/2018 15:17                                    |                       | File Types                       |                                       |             |                                                             |             |            |        |  |
|                         | Item Count                        | 2                                                   |                       | Workflows                        | Labels                                |             |                                                             |             |            |        |  |
|                         | HP Stakeholder                    | Please enter the HP St                              | takeholder name       | Cost Models                      | eporting Cost Matrix (6               | 6 bands)    |                                                             | Untranslate | d: 38 Word | is     |  |
|                         | PO Number /<br>Location Code      | r/ Please enter a PO Number or Location Code<br>ode |                       |                                  |                                       |             |                                                             |             |            |        |  |
|                         | Reference Material                | Job515241_JobSummar                                 | yReport.xls More (2)  |                                  |                                       |             |                                                             |             |            |        |  |
|                         | Add Costs                         | Edit Add Costs                                      |                       |                                  |                                       |             |                                                             |             |            |        |  |
|                         | Job Cost                          |                                                     |                       |                                  |                                       |             |                                                             |             |            |        |  |
|                         | There are no records to display.  |                                                     |                       |                                  |                                       |             |                                                             |             |            |        |  |
|                         | Step Status                       |                                                     |                       | - Westflaur Sten                 |                                       |             | Test Court                                                  | West Group  |            | C      |  |
|                         | Users Assigned                    | Language                                            | Pair                  | <ul> <li>worknow step</li> </ul> |                                       | Status      | lask Count                                                  | word Count  |            | System |  |
| ff Home                 |                                   | EN-US >                                             | FR-CA                 | * All                            | •                                     |             |                                                             |             |            | All 🔻  |  |
| Projects                | hp_mpartida                       | EN-US > F                                           | FR-CA                 | Authorization                    |                                       | In Progress |                                                             | 1           | 38         | ×      |  |
|                         | System                            | EN-US > F                                           | R-CA                  | Translated Conten                | t Retrieval                           | In Progress |                                                             | 1           | 6          | ~      |  |
| Reports                 |                                   |                                                     |                       |                                  |                                       |             |                                                             | 2           | 44         |        |  |
| Setup                   | E Linguistic Analy                | rsis                                                |                       |                                  |                                       |             |                                                             |             |            |        |  |
| O Search                | Language Pair                     | *                                                   | PerfectMatch          | Hundre                           | d Fuzzy                               | New         | Word Count                                                  | Repetitions |            |        |  |
| ~                       | EN-US > FR-CA                     | *                                                   |                       |                                  |                                       |             |                                                             |             |            |        |  |

In the Download files UI:

- 5. Select the check boxes on which are the files you want to download,
- 6. Click on the **Download** button on the menu to download the selected files.

Note: You may at any time access the packages that you have previously downloaded from **My Downloads** in the navigation bar.

Download files at Translated Content Retrieval stage

| $\leftrightarrow$ $\rightarrow$ C $$ https://hp-tmsv | web-pro.houston.hp.con                                                     | n/interface/jobs/download.a | sp?parentid=236&jobid=515241 |                                                           |                                           |                                                          | x 🔊 \varTheta :         |
|------------------------------------------------------|----------------------------------------------------------------------------|-----------------------------|------------------------------|-----------------------------------------------------------|-------------------------------------------|----------------------------------------------------------|-------------------------|
| Home C<br>C<br>Create Job<br>My Jobs<br>My Details   | Hp_mpartida Rev<br>Back Refersh Ginto<br>Page<br>Reference Materia<br>Name |                             | bs > Test ESD - TC04 SR STFR | Broker > Download Files 7 1 Filename Job515241_JobSummary | Report Xis                                | Type<br>Job Specific Documents<br>Job Specific Documents | € E L                   |
| 5                                                    | Job515241_Langu                                                            | agePair/WordCo              | ata<br>v                     | Job515241_LanguagePai                                     | WordCountReport_FR-CA.xbs                 | Job Specific Documents                                   | 2.00 KB<br>4.00 KB<br>1 |
|                                                      | EN-US > FR-CA                                                              |                             | v                            | word Count                                                | 44                                        | lask Count                                               | 2                       |
| A Home                                               | ITTXs                                                                      |                             |                              |                                                           |                                           |                                                          |                         |
| Projects                                             | There are no records to                                                    | display.                    |                              |                                                           |                                           |                                                          |                         |
| A Reports                                            | Source Files                                                               | Filmen                      |                              |                                                           | Course Language                           | 14/                                                      | Count                   |
| A Setup                                              | Poider                                                                     | tcm 50-1341898-1024 O       | otions and Accessories 2 key |                                                           | Source Language     English (United State | word<br>(s)                                              | 6                       |
| O Search                                             |                                                                            | test.key                    |                              |                                                           | English (United State                     | is)                                                      | 38                      |

7. Once you have downloaded ALL translated content for a job, click on the Submit button at the menu bar, this will move your job to the **Finished** stage in the workflow.

At the **Finished** stage, your job will no longer be visible on your account under **My Jobs**, it will be moved to the assigned user's **Inbox** at this stage. Or retrievable from the Search menu.